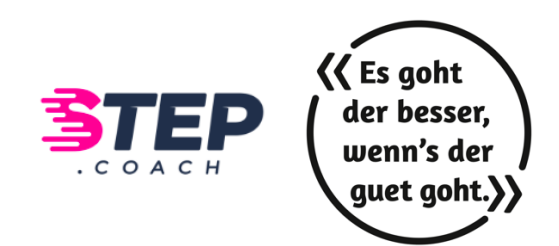

## **MOVING MAY 2025 – Schrittezählaktion mit step.COACH** Die wichtigsten Fragen und Antworten

## **Registrierung und Anmeldung**

• Wie kann ich mich registrieren? Die Registrierung muss **zwingend** über die Web-Version erfolgen, hier der direkte Link dazu:

https://stepcoach.me/luzern

- Welche Web-Browser werden unterstützt? Alle gängigen und aktuellen Browser wie z.B. Microsoft Edge, Firefox, Google Chrome, Safari.
- Wie funktioniert die Teamauswahl? Ihr könnt entweder ein neues Team erstellen oder einem bestehenden beitreten. Wichtig: Nur eine Person pro Gruppe muss das Team anlegen – alle anderen wählen es beim Registrieren einfach aus dem Dropdown-Menü aus.

Hinweis: Bitte tretet nur Teams bei, in denen ihr auch tatsächlich jemanden kennt – viele Gruppen haben sich im Voraus abgesprochen. Falls ihr noch kein Team habt, meldet euch gerne bei <u>alessia.hasler@quevita.com</u>. Das Support-Team findet nach der Anmeldephase einen passenden Platz für euch.

Wie kann ich meine Schritte automatisch erfassen lassen?

Nach der Registrierung kannst du deine Sportuhr verbinden oder die App mit Apple Health (iOS) bzw. Google Fit (Android) koppeln – je nachdem, was du nutzt oder möchtest. Die Verbindung kannst du entweder:

- o direkt in der App oder
- o über dein persönliches Profil im Web vornehmen.

So werden deine Schritte automatisch gezählt und übertragen.

• Was passiert, wenn ich eine Sportuhr und Apple Health / Google Fit gleichzeitig nutze?

Wenn du sowohl eine Sportuhr verbunden hast als auch die App mit Apple Health oder Google Fit gekoppelt ist, werden beide Schrittquellen gleichzeitig gezählt – das kann zu einer doppelten Aufzeichnung führen.

Tipp: Verwende nur eine Verbindung zur Schritterfassung – also entweder deine Sportuhr oder Apple Health / Google Fit. Hebe die zweite Verbindung auf, um fehlerhafte Werte zu vermeiden.

## Schritte sammeln

- Welche Möglicheiten habe ich?
  Du hast mehrere Möglichkeiten, deine Schritte zu erfassen:
  - Die automatische Schritterfassung ist möglich durch eine Verbindung zu Fitbit, Garmin, Polar, Google Fit (für Android) oder Apple Health (für iOS).
  - Manuell eingeben:
    - Du kannst deine Schritte jederzeit manuell eintragen entweder im Web-Profil oder direkt in der App.
  - Andere Sportarten erfassen:
    - Auch Aktivitäten wie Radfahren, Schwimmen oder Yoga können erfasst werden. Die Bewegung wird dabei automatisch in Schritte umgerechnet.
- Wie funktioniert der manuelle Eintrag im Web? Du kannst deine Schritte ganz einfach im Web manuell eintragen:
  - Gehe in deinem Profil auf den Bereich "Meine Schritte"
  - Wähle das gewünschte Datum aus
  - Trage die Anzahl Schritte ein
  - Klicke auf "Schritte eintragen"

Fertig – die Schritte werden deinem Tageswert gutgeschrieben!

- Wie funktionierrt der manuelle Eintrag in der App? Du kannst deine Schritte ganz einfach in der App manuell eintragen:
  - Gehe in deinem Profil auf den Bereich "Meine Schritte"
  - Klicke auf das +-Symbol
  - Wähle das gewünschte Datum aus
  - Trage die Anzahl Schritte ein
  - Klicke auf "Speichern"

Fertig – die Schritte werden deinem Tageswert gutgeschrieben!

- Wie kann ich alternative Sportarten eintragen?
  - Gehe in deinem Profil auf den Bereich "Meine Schritte"
  - Klicke auf "+"
  - Wähle das gewünschte Datum aus
  - Setze ein Häkchen bei "Alternative Sportarten"
  - Wähle die entsprechende Sportart aus
  - Gib die Dauer in Minuten ein
  - Klicke auf "Speichern"

## Kontakt und Support

Bei Fragen oder Problemen wendet euch bitte direkt an <u>alessia.hasler@quevita.com</u>. Das Support-Team hilft euch gerne weiter.